# 1 Appendices

- 2 All codes, data, and instructions for our COMPBENCH can be found in https://github.com/
- 3 RaptorMai/CompBenchReview. COMPBENCH is released under a Creative Commons Attribution
- 4 4.0 License (CC BY 4.0).
- 5 Our supplementary materials are summarized as follows:
- 6 Appendix A: Limitations, social impacts, ethical considerations, and license of assets.
- 7 Appendix B: COMPBENCH curation details (cf. §4.2 and §5.1 in the main text).
- 8 Appendix C: Training details on LLaVA-1.6 (cf. §5.3 in the main text).
- Appendix D: More qualitative examples.

## 10 A Discussions

## 11 A.1 Limitations

While we conducted a human evaluation study to establish the upper bound performance on COMP BENCH, the study is currently limited to 140 samples assessed by five evaluators (cf. §5.3 in the main

14 text). We plan to expand the study to a larger scale in future work.

## 15 A.2 Social impacts

16 COMPBENCH evaluates the comparative reasoning abilities of MLLMs in images. A potential 17 negative impact of our work is that malicious users might exploit our concept (i.e., comparison) to 18 compare ethical or offensive content. Therefore, it is essential to incorporate effective safeguards in 19 MLLMs to filter out any inappropriate materials.

## 20 A.3 Ethical considerations

All fourteen datasets (cf. Table 1 in the main text) that we used to curate COMPBENCH adhere to strict guidelines to exclude any harmful, unethical, or offensive content. Additionally, we instruct human annotators to avoid generating any personally identifiable information or offensive content during our annotation process. Finally, we do not conduct any study to compare harmful, ethical, or offensive content between the two images.

## 26 A.4 License of assets

All fourteen datasets are publicly available, and Table 1 details the licensing information for the assets
 in each dataset. We release our COMPBENCH under a Creative Commons Attribution 4.0 License
 (CC BY 4.0) to enhance global accessibility and foster innovation and collaboration in research.

# **30 B COMPBENCH Curation Details**

## 31 B.1 Annotation Details

32 We create UI interfaces for annotation using Python in Jupyter Notebook and store the annotations in

JSON files. In the following sections, we provide detailed descriptions of the annotation process for

each dataset, which are omitted in the main text.

MagicBrush [18] is a large-scale, manually annotated dataset for instruction-guided real image editing. For each image, MagicBrush utilizes DALL-E 2 [13] to generate an edited version of the image based on language instructions, such as "let the flowers in the vase be blue." Our goal is to

identify pairs of similar images. We thus use CLIP [12] to evaluate the visual similarity between the

| Public<br>Dataset | License                       |  |
|-------------------|-------------------------------|--|
| MIT-States [5]    | N/A                           |  |
| Fashionpedia [7]  | CC BY 4.0                     |  |
| VAW [11]          | Adobe Research License        |  |
| CUB-200-2011 [16] | CC BY                         |  |
| Wildfish++ [20]   | N/A                           |  |
| MagicBrush [18]   | CC BY 4.0                     |  |
| Spot-the-diff [6] | N/A                           |  |
| CelebA [10]       | Research-only, non-commercial |  |
| FER-2013 [3]      | N/A                           |  |
| SoccerNet [2]     | MIT License                   |  |
| CompCars [17]     | Research-only, non-commercial |  |
| NYU-Depth V2 [14] | N/A                           |  |
| VQAv2 [4]         | CC BY 4.0                     |  |
| Q-Bench2 [19]     | N/A                           |  |

Table 1: License of Assets.

<sup>39</sup> original and edited images. Only pairs exceeding a predetermined similarity threshold are selected as

40 candidate samples for our COMPBENCH. For each selected pair, we then construct a multiple-choice 41 question to ask the difference between two images in the pairs. Concretely, we first use GPT-4V [1]

to extract all relevant objects and their attributes from the edited image with the following prompt:

"Please extract as many components as possible from the provided images. Thefollowing examples illustrate some potential components, but the list is not exhaus-

tive. Only provide the component names, separated by commas. If a human or

an animal is shown in the images and features such as hair, eyes, hands, mouth,

47 ears, and legs are visible, ensure to include them. Similarly, try to identify all

48 components in as much detail as possible.

49 Examples of components: leg, eye, ear, food, pillow, flower, plate, window, door,

50 chair, dining table, sofa, banana, bowl, sugar, blender, berry, lizard, watermelon,

51 motorcycle, apple, curtain, cookies, cake, hair, hat, dresses, bacon, butter, jam,

<sup>52</sup> bread, surfboard, t-shirt, pants, hands, fridge, plants, cabinet, sink, car, girl, boy."

We treat objects and their attributes (if found) as options for the questions. However, GPT-4V [1] may not capture all relevant objects (options) in the images. We thus request human annotators to add as many relevant options as possible. Finally, annotators are required to select the obvious difference between two images as the correct answer among options and verify the quality of the generated samples (Figure 1).

Spot-the-diff [6] offers video-surveillance image pairs from outdoor scenes, along with descriptions and pixel-level masks of their differences. Similar to MagicBrush, we aim to construct a multiplechoice question to find the obvious difference between the two images. We first prompt the text-only GPT-4 to extract the potentially correct objects from the descriptions of the differences using the following prompt:

- <sup>63</sup> "These sentences describe the differences between the two images. Extract the
- objects from these sentences. for example, ["there are more people", "the car
- moved"], you should return "people, car". Please only provide the answer without
- any explanation and separate the answer names by commas."

Given the extracted objects and the images, GPT-4V is tasked with finding relevant options in the images based on the following prompt:

- <sup>69</sup> "Please list all the objects and attributes associated with the image, for example,
- <sup>70</sup> black cars, people, trees, white trucks, and yellow poles. Only provide one attribute
- 71 (adjective) per object. Please only provide the answer without any explanation

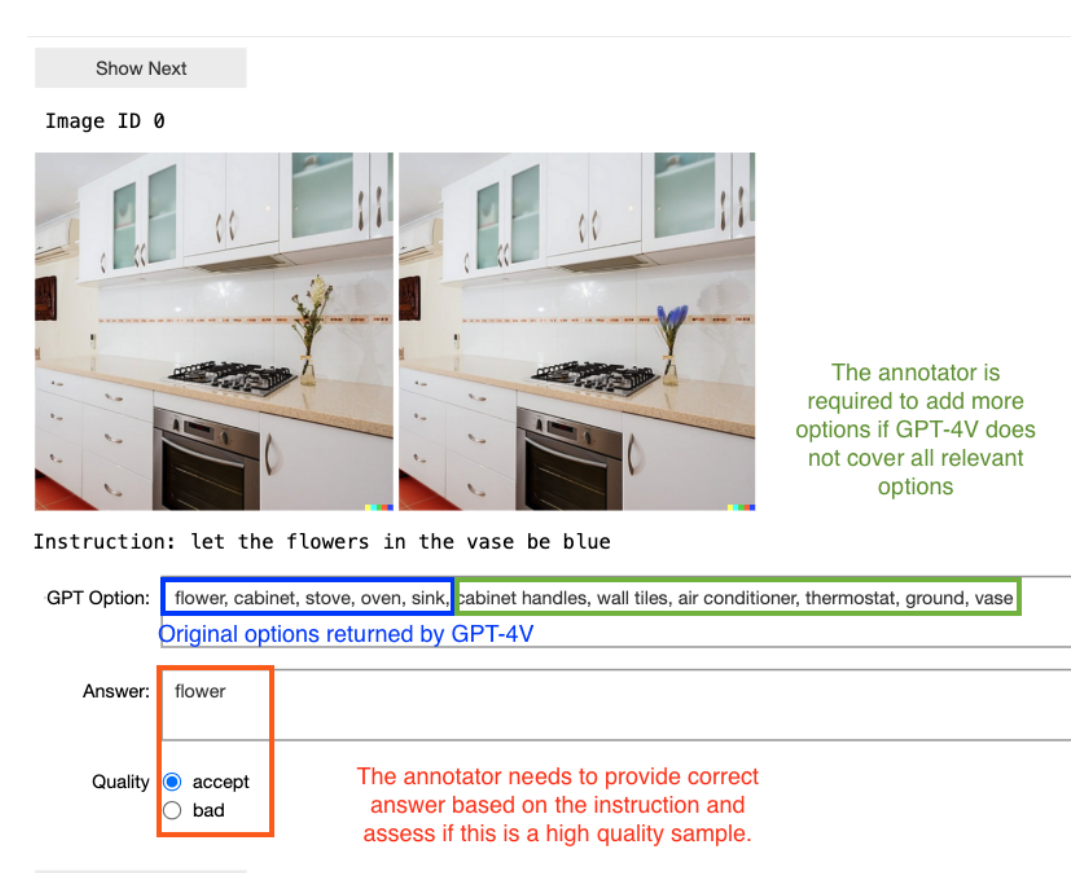

Save Changes

Figure 1: Annotation Interface for MagicBrush.

and separate the answer names with commas. Ensure to include these objects:
 [OBJECTS FROM LAST STEP]"

We then instruct human annotators to include additional options (if necessary) and identify the most
 evident difference between two images from the available options as the correct answer (Figure 2).

**MIT-States** [5] includes 245 objects with 115 visual attributes or states from online sources such 76 as food or device websites. Each folder in this dataset is named by (adjective, noun), e.g., tall tree, 77 where the adjective describes the state or the attributes and the noun is the object. All the images in 78 this folder share the same adjective and noun. We apply rule-based approaches to generate questions 79 about relative degrees of attributes or states between objects (e.g., "Which tree is taller?"). We then 80 present the questions with the corresponding images in this folder to annotators. The annotators are 81 tasked to select pairs from all the images, label the correct answers (binary: left/right), and filter out 82 any irrelevant or nonsensical questions about the images. In addition, the annotators are required to 83 determine the attribute or state types by selecting from the following options: Size, Color, Texture, 84 Shape, Pattern, State, or None. We filter out examples where the type or answer is None. The 85 annotation UI interface is shown in Figure 3. 86

VAW [11] provides a large-scale collection of 620 unique attributes, including color, shape, and
 texture. We process VAW in the same manner as MIT-States, as detailed in Figure 3.

CUB-200-2011 [16] catalogs 15 bird parts and their attributes (e.g., "notched tail"). We group images by species with the same attributes (e.g., "curved bill") and extract visually similar image pairs from each group. We then prompt GPT-4 to transform visual attributes into questions that compare them using the following in-context prompt:

```
Image ID 20
```

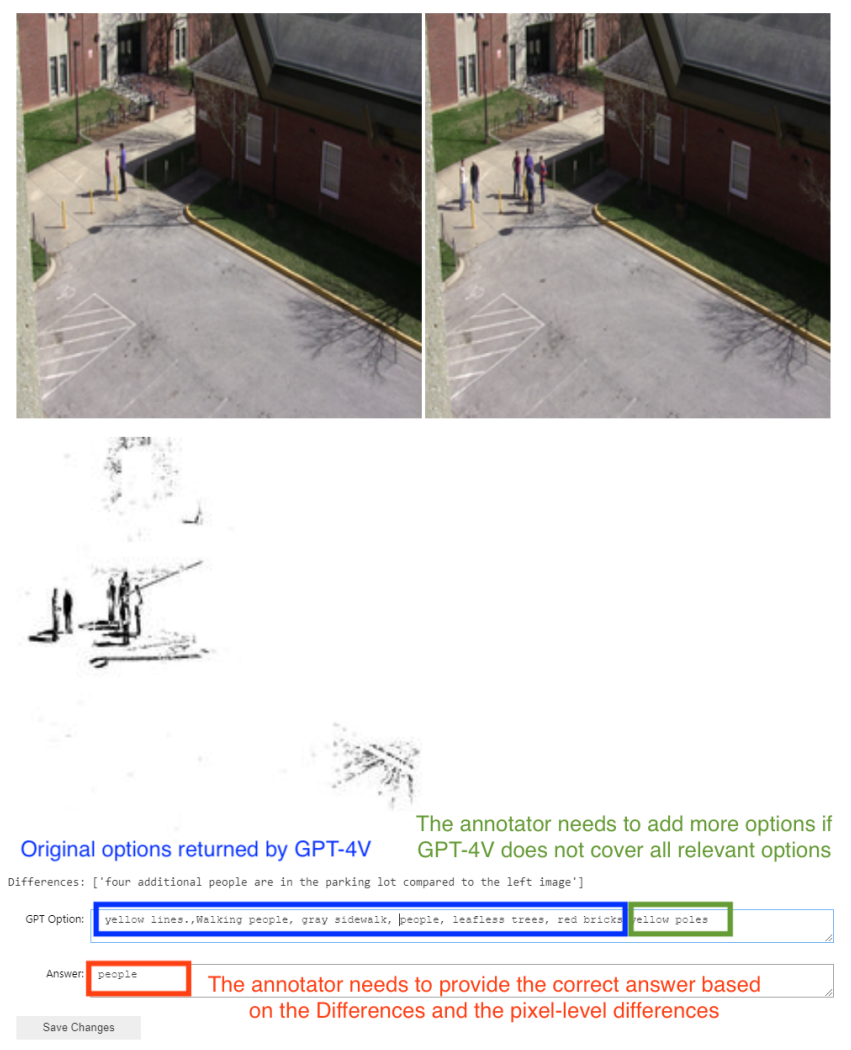

Figure 2: Annotation Interface for Spot-the-diff.

"I want to turn some text describing the attributes of birds into a question comparing
these attributes between birds in two different images. Here are some examples:
Attribute: has\_bill\_shape::hooked, Questions: Which bird has a more hooked bill?
Attribute: has\_crown\_color::brown, Questions: Which bird has more brown on its
crown?

Please turn this list of attributes into these questions in this format or style. I want
a dictionary format output. [ATTRIBUTE LIST]"

The annotators receive all images in each group along with corresponding comparative questions generated by GPT-4. They are asked to select the pairs from the images and label the correct answers (binary: left/right). The annotation interface is shown in Figure 4.

Wildfish++ [20] details 22 characteristics (e.g., "brown pelvic fins") of various fish species and provides detailed descriptions of the differences between two visually similar species. Using the characteristics and the descriptions of difference, we first ask annotators to generate comparative questions (e.g., "Which fish has lighter brown pelvic fins?"). Subsequently, we pass all images from the two similar species along with the corresponding question to the annotators. They select one image from each group to form a pair and label the correct answers as either left or right (Figure 5).

| ing, eu                                                                |                     |                                                       | + |
|------------------------------------------------------------------------|---------------------|-------------------------------------------------------|---|
| <ul> <li>Left</li> <li>Right</li> </ul>                                | C Left  Right  None | <ul> <li>Left</li> <li>Right</li> <li>None</li> </ul> |   |
| O None                                                                 | 2395970.jpg         | 2317499.jpg                                           |   |
| 2318378.jpg<br>Ueft<br>Right<br>None                                   | ++                  |                                                       |   |
| 2400776.jpg                                                            |                     |                                                       |   |
| red_plane                                                              |                     |                                                       |   |
| Question: Which plane is                                               | redder?             |                                                       |   |
| Adjective: red                                                         |                     |                                                       |   |
| Object: plane                                                          |                     |                                                       |   |
| Type:<br>Size<br>Color<br>Texture<br>Shape<br>Pattern<br>State<br>None |                     |                                                       |   |
| Left: 2318378.jpg                                                      |                     |                                                       |   |
| Right: 2395970.jpg                                                     |                     |                                                       |   |
| Answer:<br>Left<br>Right<br>None                                       |                     |                                                       |   |
| Reset                                                                  |                     |                                                       |   |
| Save and Next                                                          |                     |                                                       |   |
| Next List                                                              |                     |                                                       |   |
| Back                                                                   |                     |                                                       |   |

Figure 3: Annotation Interface for MIT-States and VAW.

**Fashionpedia** [7] is tailored to clothing and accessories and contains 27 types of apparel along with 294 detailed attributes. We group images by (attribute, type), e.g., square neckline. We apply rule-based approaches to generate questions about relative degrees of attributes (e.g., "Which neckline is more square?") for each group. We then present images of the same type with different attributes, such as "square neckline" and "oval neckline" to the annotators. The annotators are required to select one image from each group to form a pair, choose one between questions from two attributes, and label the correct answer (binary: left/right). The annotation UI interface is shown in Figure 6.

NYU-Depth V2 [14] features indoor scenes with object segments and depths. Using the segmentation maps, we identify objects within each image and group images containing the same objects. We apply rule-based approaches to generate questions about spatial relative comparisons (e.g., "Which [OBJECT] is closer to the camera?"). The annotator needs to select pairs from all the images in the same group and label the correct answers either left or right (Figure 7).

**CelebA** [10] is a large-scale facial attributes dataset featuring over 200K celebrity images, each annotated with 40 attributes. We focus on images labeled with the "smiling" attribute, as it is the only attribute related to the emotion in the dataset. We generate a comparative question such as "Which person smiles more?". The annotators are tasked with selecting pairs from all images with the smiling attribute and labeling the correct answers either left or right (Figure 8).

FER-2013 [3] contains grayscale images along with categories describing the emotion of the person, including Angry, Disgust, Fear, Happy, Sad, Surprise, and Neutral. We leverage rule-based approaches to generate questions about relative emotional comparisons (e.g., "Which person looks more [EMOTIONAL ADJECTIVE]?"). The annotators are required to select pairs from images that share the same emotional attribute and determine the correct answers as either left or right (Figure 9).

SoccerNet [2], CompCars [17], VQAv2 [4], Q-bench2 [19] are automatically processed to generate
 samples for COMPBENCH using their metadata and CLIP visual similarity. For more details, please
 refer to §4.2 of the main text.

## 134 B.2 Language Prompts for MLLMs

Table 2 summarizes our language prompts for evaluating MLLMs. We observe that in the case of 135 SoccerNet [2], Gemini1.0-pro [15] always predicts the answer "Left" for binary questions (e.g., 136 "These are two frames related to [SOCCER\_ACTION] in a soccer match. Which frame happens 137 first? Please only return one option from (Left, Right) without any other words."). We thus prompted 138 the Gemini to answer open-ended questions (as shown in Table 2) instead. We then task human 139 evaluators with verifying whether its responses (i.e., textual descriptions) match the ground-truth 140 answers to calculate its performance. For a fair comparison, we apply the same open-ended questions 141 to other models (i.e., GPT-4V [1], LLaVA-1.6 [9], VILA-1.5 [8]) and report their accuracies. 142

#### 143 **B.3 Model Evaluation**

We use official APIs to evaluate proprietary MLLMs, GPT-4V [1] and Gemini [15]. For GPT-4V, we use the version of gpt-4-turbo<sup>1</sup>. For Gemini, we use the Gemini1.0 Pro Vision<sup>2</sup>. For open source models such as LLaVa-1.6-34b [9]<sup>3</sup> and VILA-1.5-40b [8]<sup>4</sup>, we utilize their official source codes and conduct inference on NVIDIA RTX 6000 Ada GPUs.

#### 148 **B.4 Human Annotators & Evaluators**

We recruited five in-house human annotators from our research team to work on COMPBENCH. The annotators are instructed to avoid generating any personally identifiable information or offensive content during the annotation process. Furthermore, we recruited another five human evaluators, who were not involved in the annotation, to measure the upper bound performance on COMPBENCH. The workloads for annotation and evaluation were distributed equally among annotators and evaluators.

# 154 C Training details on LLaVA-1.6

As discussed in §5.3 of the main text, we conduct a study to evaluate whether fine-tuning enhances the comparative capabilities of MLLMs. Concretely, we focus on two relativities: Temporality and Quantity. For temporality, we construct a total of 20.6K training examples from SoccerNet [2], following the similar data collection and annotation protocol described in §4.2.5 of the main text. For quantity, we curate a total training set of 20.9K samples from VQAv2 [4], based on the similar data collection and annotation pipeline in §4.2.7 of the main text. We fine-tune LLaVA-1.6-34b [9] on each of these training datasets separately, using LoRA techniques. We follow similar hyperparameter

<sup>&</sup>lt;sup>1</sup>https://platform.openai.com/docs/models/gpt-4-turbo-and-gpt-4

<sup>&</sup>lt;sup>2</sup>https://ai.google.dev/gemini-api/docs/models/gemini#gemini-1.0-pro-vision

<sup>&</sup>lt;sup>3</sup>https://github.com/haotian-liu/LLaVA

<sup>&</sup>lt;sup>4</sup>https://github.com/Efficient-Large-Model/VILA

| Dataset                                                 | Model                                            | Lagnauge Prompt                                                                                                    |  |
|---------------------------------------------------------|--------------------------------------------------|----------------------------------------------------------------------------------------------------|--|
| ST, FA, VA, CU,                                         | GPT-4V<br>LLaVA-1.6<br>VILA-1.5                  | "[QUESTION] If you choose the first image, return Left, and if you choose the second image, return Right. Please only return either Left or Right without any other words, spaces, or punctuation."                                                                                                    |  |
| WF, CE, FE, ND                                          | Gemini1.0-pro                                    | "[QUESTION] If you choose the first image, return First, and if you<br>choose the second image, return Second. Please only return either First<br>or Second without any other words, spaces, or punctuation."                                                                                                    |  |
| MB, SD GPT-4V<br>LLaVA-1.6<br>VILA-1.5<br>Gemini1.0-pro |                                                  | "What is the most obvious difference between the two images? Choose<br>from the following options. If there is no obvious difference, choose<br>None. Options: None, [OPTIONS]. Please only return one of the options<br>without any other words. "                                                                                                    |  |
| SN                                                      | GPT-4V<br>LLaVA-1.6<br>VILA-1.5<br>Gemini1.0-pro | "These are two frames related to [SOCCER_ACTION] in a soccer match.<br>Which frame happens first?"                                                                                                    |  |
| CC                                                      | GPT-4V<br>LLaVA-1.6<br>VILA-1.5                  | "Based on these images, which car is newer in terms of its model year or<br>release year? Note that this question refers solely to the year each car<br>was first introduced or manufactured, not its current condition or usage.<br>If you choose the first image, return Left, and if you choose the second<br>image, return Right. Please only return either Left or Right without any<br>other words, spaces, or punctuation."    |  |
|                                                         | Gemini1.0-pro                                    | Based on these images, which car is newer in terms of its model year or<br>release year? Note that this question refers solely to the year each car<br>was first introduced or manufactured, not its current condition or usage.<br>If you choose the first image, return First, and if you choose the second<br>image, return Second. Please only return either First or Second without<br>any other words, spaces, or punctuation." |  |
| VQ                                                      | GPT-4V<br>LLaVA-1.6<br>VILA-1.5<br>Gemini1.0-pro | "[QUESTION] If the second image has more, return Right. If the first<br>image has more, return Left. If both images have the same number,<br>return Same. Please only return either Left or Right or Same without<br>any other words, spaces, or punctuation."                                                                                                    |  |
| QB                                                      | GPT-4V<br>LLaVA-1.6<br>VILA-1.5<br>Gemini1.0-pro | "[QUESTION] Options: [OPTIONS]"                                                                                                    |  |

Table 2: Language prompts for evaluating MLLMs. ST: MIT-States [5], FA: Fashionpedia [7], VA: VAW [11], CU: CUB-200-2011 [16], WF: Wildfish++ [20], MB: MagicBrush [18], SD: Spot-the-diff [6], CE: CelebA [10], FE: FER-2013 [3], SN: SoccerNet [2], CC: CompCars [17], ND: NYU-Depth V2 [14], VQ: VQAv2 [4], QB: Q-Bench2 [19].

settings as those provided in the official LLaVA source codes. For instance, batch size/the number of
 epochs/learning rate are 16/3/2e-5, respectively. See the training script in our GitHub repository for
 the complete configuration. All models are fine-tuned on four NVIDIA RTX 6000 Ada GPUs.

## **165 D More qualitative examples**

In addition to the main text, we show more qualitative examples from each of fourteen datasets in
 Figure 10, Figure 11, Figure 12, Figure 13, and Figure 14. We observe that GPT-4V, one of the
 leading MLLMs, often faces challenges across a range of relative comparison tasks.

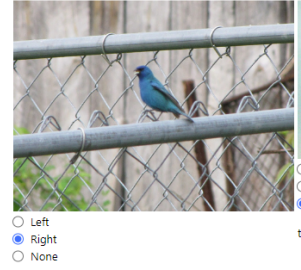

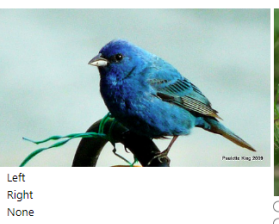

test\10\_14\Indigo\_Bu

test\10\_14\Indigo\_Bu

LeftRightNone

test\10\_14\Indigo\_Bu

test\10\_14\Indigo\_Bu

test\10\_14\Indigo\_Bu

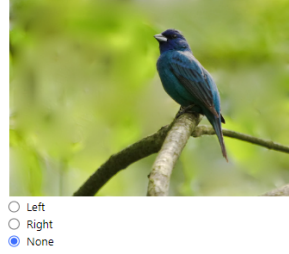

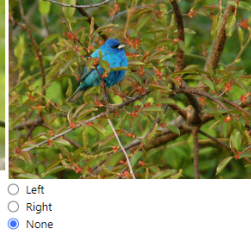

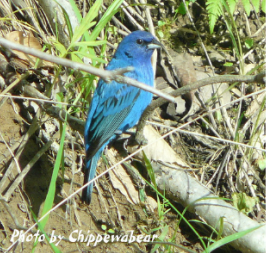

Left
Right
None

test\10\_14\Indigo\_Bu

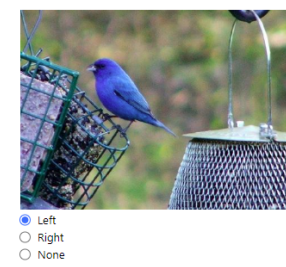

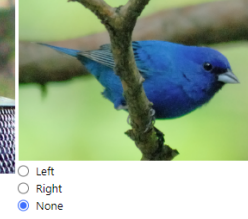

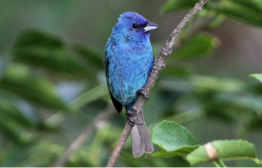

Left
Right
None
test\10\_14\Indigo\_Bu

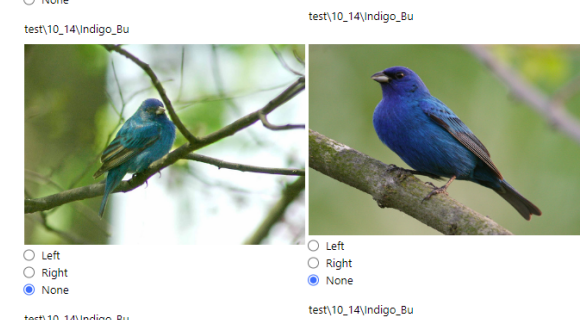

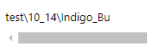

#### wing\_color::blue

| Question: | Which bird has more blue on its wings?   |
|-----------|------------------------------------------|
| Left:     | test\10_14\Indigo_Bunting_0084_11848.jpg |
| Right:    | test\10_14\Indigo_Bunting_0053_13391.jpg |

| Answer:                     |  |
|-----------------------------|--|
| ● Left<br>○ Right<br>○ None |  |
| Reset                       |  |
| Save and Next               |  |
| Next List                   |  |
|                             |  |

Back

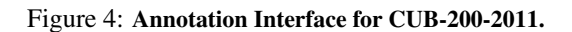

| Image: Construction of the second second  | Left: Pseuda<br>Right: Pseud                          | anthias_tuka<br>danthias_pascalus |                                      |                    |                                                                                                    |           |                                                                         |            |
|----------------------------------------------------------------------------------------------------|-------------------------------------------------------|-----------------------------------|--------------------------------------|--------------------|----------------------------------------------------------------------------------------------------|-----------|-------------------------------------------------------------------------|------------|
| Outgings         Outgings                                                                                                    | U Left<br>O Left<br>O Right<br>O None<br>0021 ing     | WERKLOW - 275476580               | C Left<br>Right<br>None<br>0019.jpg  |                    | LengotTXK seeth<br>Development<br>Development<br>De | ulders    | <ul> <li>Left</li> <li>Right</li> <li>None</li> <li>0041.jpg</li> </ul> |            |
| I beft            • I beft            • I beft            • Right            • None            0050jpg            0050jpg                                                                                                    | oos i.jpg                                             | a second                          |                                      | 10000              |                                                                                                    |           |                                                                         |            |
| 0027.jpg 0033.jpg 0050.jpg 0044,jpg     0050.jpg 0050.jpg 0044,jpg     0050.jpg 0050.jpg 0044,jpg     0050.jpg 0050.jpg 0050.jpg     0050.jpg 0034.jpg 0003.jpg     0050.jpg 0034.jpg 0003.jpg     0050.jpg 0034.jpg 0003.jpg     0050.jpg 0034.jpg 0003.jpg     0050.jpg 0034.jpg 0003.jpg     0050.jpg 0034.jpg 0003.jpg     0050.jpg 0034.jpg 0003.jpg     0050.jpg 0034.jpg 0003.jpg     0050.jpg 0034.jpg 0003.jpg     0050.jpg 0034.jpg 0003.jpg     0050.jpg 0034.jpg 0003.jpg     004 0050.jpg 0034.jpg     0050.jpg 0034.jpg 0003.jpg     0050.jpg 0034.jpg 0003.jpg     004.jpg 0050.jpg 0003.jpg     0050.jpg 0034.jpg 0003.jpg     004.jpg Peeudanthias_tuka_0027.jpg     0050.jpg 004.jpg     0050.jpg 0050.jpg     0050.jpg 0034.jpg     0050.jpg 0050.jpg     0050.jpg 0050.jpg     0050.jpg 0050.jpg     0050.jpg 0050.jpg     0050.jpg 0050.                                                                                                    | <ul> <li>Left</li> <li>Right</li> <li>None</li> </ul> | E-CA                              | e alamy stock photo<br>Left<br>Right |                    | ) Left<br>) Right<br>) None                                                                                                    |           | Left     Right     None                                                 | 2          |
| MB       0033.jpg       MB       0049.9         Image: Second second sec                                                      | 0027.ipg                                              |                                   | None                                 | C                  | 050.jpg                                                                                                    |           | 0044.ipg                                                                |            |
| Image: Second second second | 31.5                                                  |                                   | 0033.jpg                             |                    |                                                                                                    |           |                                                                         |            |
| None     0056.jpg     0034.jpg     0009.jpg       0040.jpg     Question:     Which fish has a more pronounced dark blotch on the dorsal fin?       Left:     Pseudanthias_pascalus_0044.jpg     Right:     Pseudanthias_tuka_0027.jpg                                                                                                    | C Left<br>Right                                       |                                   | C Left<br>Right<br>None              |                    | ) Left<br>) Right<br>) None                                                                                                    |           | <ul> <li>Left</li> <li>Right</li> <li>None</li> </ul>                   | cr.ft. ton |
| 0040.jpg       Question:       Which fish has a more pronounced dark blotch on the dorsal fin?       Left:       Pseudanthias_pascalus_0044.jpg       Right:       Output       Right:       None                                                                                                    | None                                                  |                                   | 0056.jpg                             | 0                  | 034 ing                                                                                                    |           | 0009.jpg                                                                |            |
| Question:       Which fish has a more pronounced dark blotch on the dorsal fin?         Left:       Pseudanthias_pascalus_0044.jpg       Right:       Pseudanthias_tuka_0027.jpg         Answer:                                                                                                    | 0040.jpg                                              |                                   |                                      |                    |                                                                                                    |           |                                                                         |            |
| Left:       Pseudanthias_pascalus_0044.jpg       Right:       Pseudanthias_tuka_0027.jpg         Answer:            Left        Right          None       None           Reset       Save and Next       Next List       Back                                                                                                    | Question:                                             | Which fish has a mor              | e pronounced dark blotch             | on the dorsal fin? |                                                                                                    |           |                                                                         |            |
| Left:       Pseudanthias_pascalus_0044.jpg       Right:       Pseudanthias_tuka_0027.jpg         Answer:             O Left             Image: Right             None             Reset       Save and Next       Next List       Back                                                                                                    |                                                       |                                   |                                      |                    |                                                                                                    |           |                                                                         |            |
| Answer:<br>O Left<br>I Right<br>O None<br>Reset Save and Next Next List Back                                                                                                    | Left:                                                 | Pseudanthias_pasca                | lus_0044.jpg                         | Right:             | Pseudanthias_tuka_                                                                                                    | _0027.jpg |                                                                         |            |
| Left     Right     None     Reset Save and Next Next List Back                                                                                                    | Answer:                                               |                                   |                                      |                    |                                                                                                    |           |                                                                         |            |
| Reset Save and Next Next List Back                                                                                                    | <ul><li>Left</li><li>Right</li><li>None</li></ul>     |                                   |                                      |                    |                                                                                                    |           |                                                                         |            |
|                                                                                                    | Rese                                                  | et Save                           | and Next Ne                          | ext List           | Back                                                                                                    |           |                                                                         |            |

Figure 5: Annotation Interface for Wildfish++.

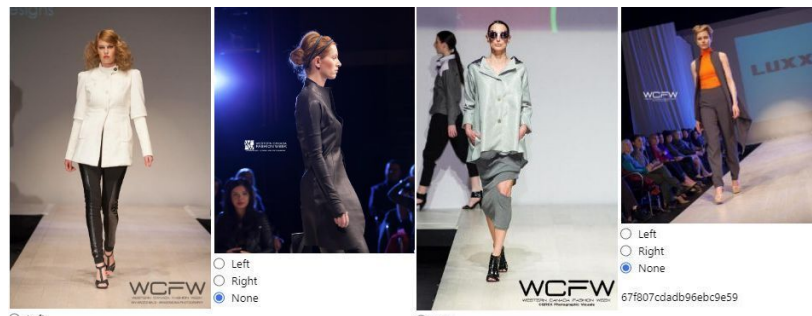

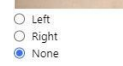

3a8a2d38d8e3d16b2ca9

badb9c0f2ba832076e6a

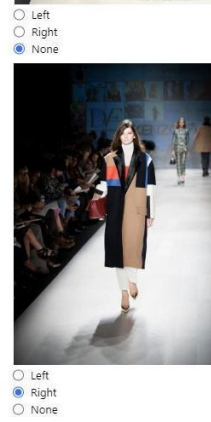

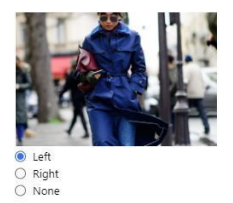

0d25b761d9b146cfa820

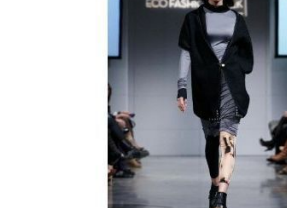

LeftRightNone

2e0668607ef88383e3fa

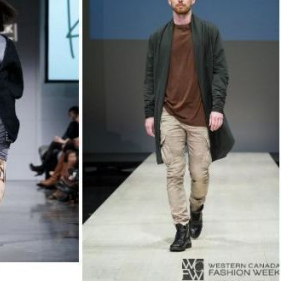

LeftRightNone

e9394b022e6a183812ed

Question: Which coat's fit is more curved?
 Which coat' fit is more regular? Right: 1fd63362ced55 Left: 0d25b761d9b1 Answer Left
 Right
 None Reset Save and Next Next List Back

Figure 6: Annotation Interface for Fashionpedia.

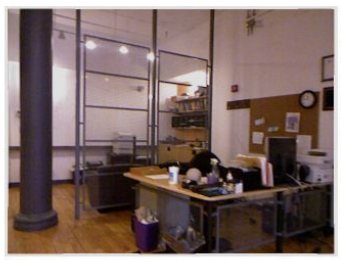

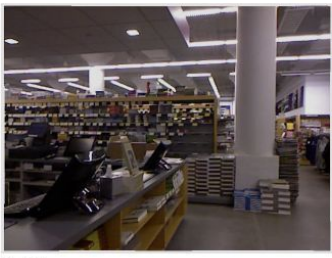

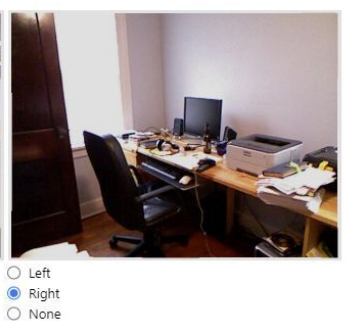

LeftRightNone

21.jpg

LeftRightNone

29.jpg

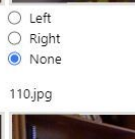

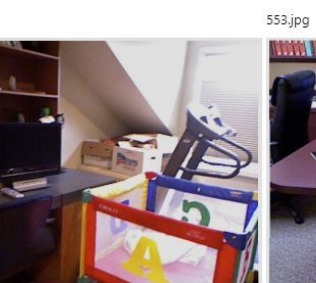

LeftRightNone

753.jpg

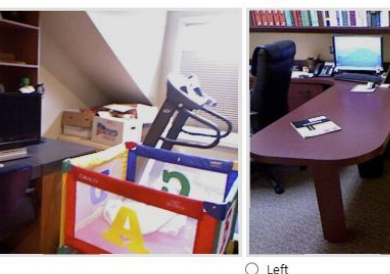

LeftRightNone

608.jpg

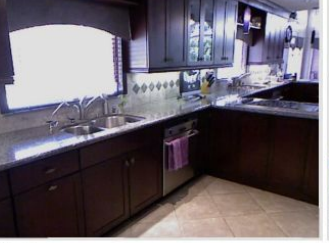

LeftRightNone 765.jpg

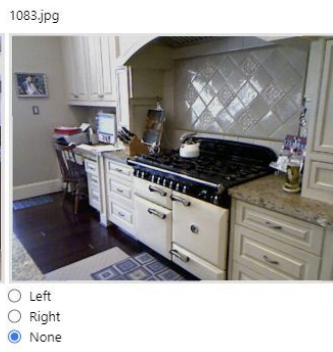

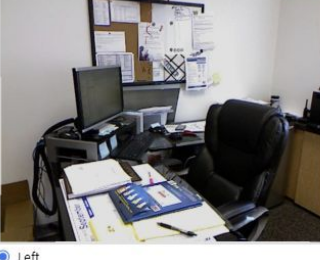

Left
 Right
 None

620.jpg

monitor

| Question: | Which monitor is closer to the camera? |
|-----------|----------------------------------------|
|           |                                        |
| Left:     | 620.jpg                                |
|           |                                        |
| Right:    | 553.jpg                                |
|           |                                        |
| Answer:   |                                        |
| Left      |                                        |
| O Right   |                                        |
| O None    |                                        |
|           |                                        |
|           |                                        |
| Rese      | ŧ.                                     |
|           |                                        |
| Save and  | Next                                   |
|           |                                        |
| Next Li   | ist                                    |
|           |                                        |
| Back      |                                        |
|           |                                        |

Figure 7: Annotation Interface for NYU-Depth V2.

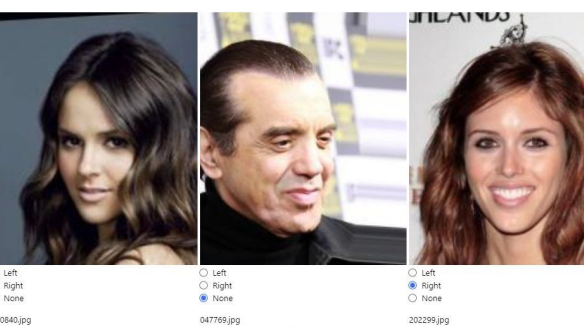

Left
 Right
 None
 200840.jpg

Left
 Right
 None
 202299.jpg

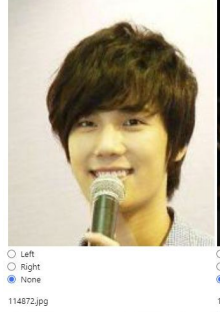

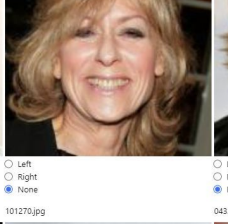

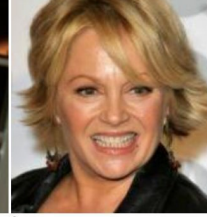

Left
 Right
 None
 043282.jpg

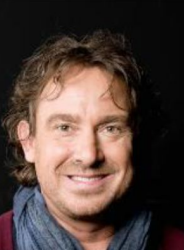

Left
 Right
 None

bc Dup ○ Left ○ Right ● None 135843.jpg

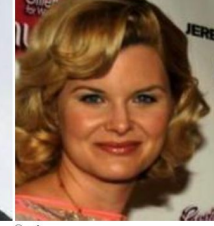

C Left Right None 069899.jpg

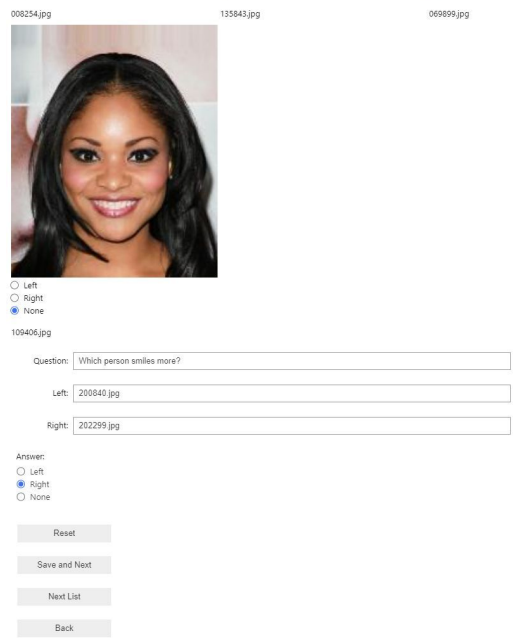

Figure 8: Annotation Interface for CelebA.

| <ul> <li>Left</li> <li>Right</li> <li>None</li> </ul> | <ul> <li>Left</li> <li>Right</li> <li>None</li> </ul> | <ul> <li>Left</li> <li>Right</li> <li>None</li> </ul> |
|-------------------------------------------------------|-------------------------------------------------------|-------------------------------------------------------|
| im1529.png                                            | im153.png                                             | im1530.png                                            |
| <ul> <li>Left</li> <li>Right</li> <li>None</li> </ul> | <ul> <li>Left</li> <li>Right</li> <li>None</li> </ul> | <ul> <li>Left</li> <li>Right</li> <li>None</li> </ul> |
| im1531.png                                            | im1532.png                                            | im1533.png                                            |
| Question: Which person feels more happy?              |                                                       |                                                       |
| Left: im1530.png                                      |                                                       |                                                       |
| Right: im1533.png                                     |                                                       |                                                       |
| Answer:<br>© Left<br>○ Right<br>○ None                |                                                       |                                                       |
| Reset                                                 |                                                       |                                                       |
| Save and Next                                         |                                                       |                                                       |
| Next List                                             |                                                       |                                                       |
| Back                                                  |                                                       |                                                       |

Figure 9: Annotation Interface for FER-2013.

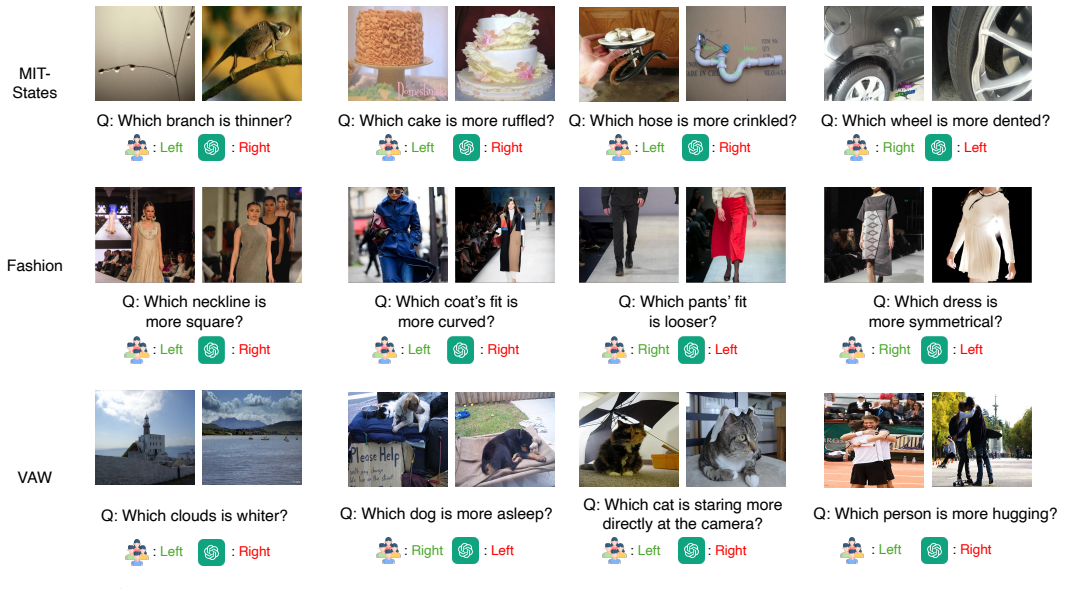

Figure 10: Qualtiative examples on MIT-States [5], Fashionpedia [7], and VAW [11].

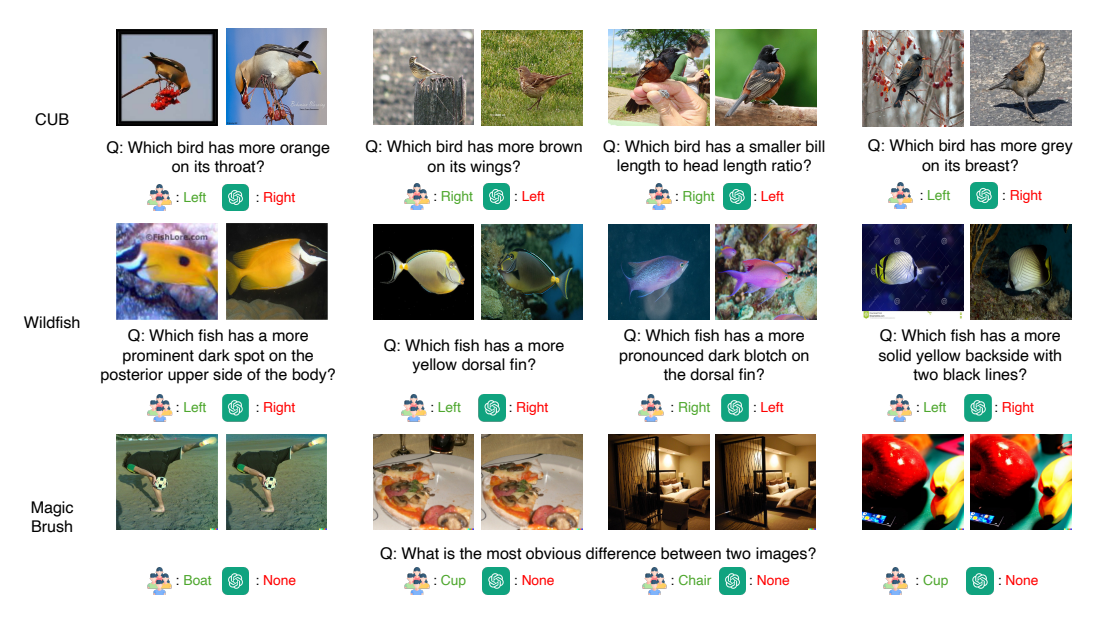

Figure 11: Qualtiative examples on CUB-200-2011 [16], Wildfish++ [20], and MagicBrush [18].

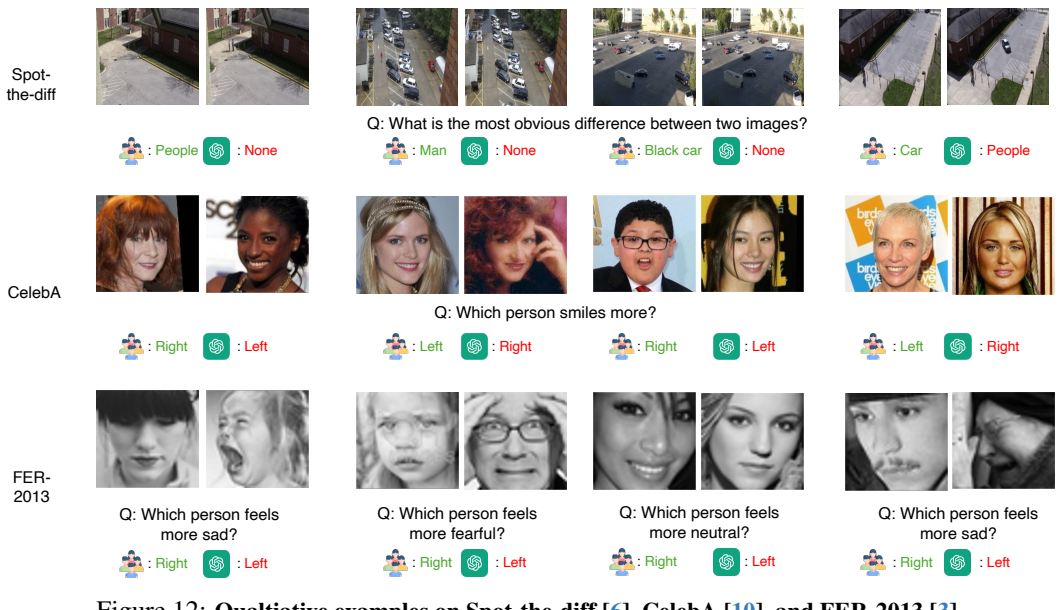

Figure 12: Qualtiative examples on Spot-the-diff [6], CelebA [10], and FER-2013 [3].

| SoccerNe      | t<br>Left 🛞 : Right                                                       | Q: Which frame occurred first?         Image: Right ()         Image: Right () | Eight 🚳 : Left                                          |
|---------------|---------------------------------------------------------------------------|--------------------------------------------------------------------------------|---------------------------------------------------------|
| CompCare      | a Q: Which cr                                                             | ar is newer in terms of its model year or release                              | e year?                                                 |
|               | 📤 : Right 🚳 : Left                                                        | 📤 : Left 🛛 🚳 : Right                                                           | 🚣 : Left 🛛 🚳 : Right                                    |
| NYU-<br>Depth | Q: Which tissue box is closer to the camera?                              | Q: Which towel is closer to the camera?                                        | Q: Which door knob is closer to the camera?             |
|               | *: Fight (): Left                                                         | Left is Right                                                                  | *: Left 🚳 : Right                                       |
| F             | igure 13: Qualtiative examples o                                          | n SoccerNet [2], CompCars [17]                                                 | , and NYU-Depth V2 [14].                                |
| VQAv2         |                                                                           |                                                                                |                                                         |
|               | Q: Which image has more dogs?                                             | Q: Which image has more                                                        | Q: Which image has more people                          |
|               | 🛓 : Left 🛛 🎯 : Right                                                      | 🚈 : Left 🍥 : Right                                                             | Left Same                                               |
| Q-Bench2      |                                                                           |                                                                                |                                                         |
|               | Q: Compared to the first image, how is the sharpness of the second image? | Q: Compared to the first image, how is the sharpness of the second image?      | Q: Is the first image sharper than<br>the second image? |
|               | : Clearer 🌀 : More blurry                                                 | : Sharper 🚳 : More blurry                                                      | 🏂 : Yes 🏼 🚳 : No                                        |

Figure 14: Qualtiative examples on VQAv2 [4] and Q-Bench2 [19].

#### 169 References

- I] Josh Achiam, Steven Adler, Sandhini Agarwal, Lama Ahmad, Ilge Akkaya, Florencia Leoni Aleman,
   Diogo Almeida, Janko Altenschmidt, Sam Altman, Shyamal Anadkat, et al. Gpt-4 technical report. *arXiv preprint arXiv:2303.08774*, 2023. 2, 6
- [2] Silvio Giancola, Mohieddine Amine, Tarek Dghaily, and Bernard Ghanem. Soccernet: A scalable dataset
   for action spotting in soccer videos. In *CVPR Workshops*, 2018. 2, 6, 7, 15
- [3] Ian J Goodfellow, Dumitru Erhan, Pierre Luc Carrier, Aaron Courville, Mehdi Mirza, Ben Hamner, Will
   Cukierski, Yichuan Tang, David Thaler, Dong-Hyun Lee, et al. Challenges in representation learning:
   A report on three machine learning contests. In *Neural Information Processing: 20th International Conference, ICONIP*, 2013. 2, 6, 7, 15
- [4] Yash Goyal, Tejas Khot, Douglas Summers-Stay, Dhruv Batra, and Devi Parikh. Making the v in vqa matter: Elevating the role of image understanding in visual question answering. In *CVPR*, 2017. 2, 6, 7, 15
- [5] Phillip Isola, Joseph J Lim, and Edward H Adelson. Discovering states and transformations in image collections. In *CVPR*, 2015. 2, 3, 7, 14
- [6] Harsh Jhamtani and Taylor Berg-Kirkpatrick. Learning to describe differences between pairs of similar
   images. *In EMNLP*, 2018. 2, 7, 15
- [7] Menglin Jia, Mengyun Shi, Mikhail Sirotenko, Yin Cui, Claire Cardie, Bharath Hariharan, Hartwig Adam,
   and Serge Belongie. Fashionpedia: Ontology, segmentation, and an attribute localization dataset. In *ECCV*,
   2020. 2, 5, 7, 14
- [8] Ji Lin, Hongxu Yin, Wei Ping, Yao Lu, Pavlo Molchanov, Andrew Tao, Huizi Mao, Jan Kautz, Mohammad
   Shoeybi, and Song Han. Vila: On pre-training for visual language models. *In CVPR*, 2024. 6
- [9] Haotian Liu, Chunyuan Li, Qingyang Wu, and Yong Jae Lee. Visual instruction tuning. *In NeurIPS*, 2024.
   6
- [10] Ziwei Liu, Ping Luo, Xiaogang Wang, and Xiaoou Tang. Large-scale celebfaces attributes (celeba) dataset.
   In ICCV, 2015. 2, 6, 7, 15
- [11] Khoi Pham, Kushal Kafle, Zhe Lin, Zhihong Ding, Scott Cohen, Quan Tran, and Abhinav Shrivastava.
   Learning to predict visual attributes in the wild. In *CVPR*, 2021. 2, 3, 7, 14
- [12] Alec Radford, Jong Wook Kim, Chris Hallacy, Aditya Ramesh, Gabriel Goh, Sandhini Agarwal, Girish
   Sastry, Amanda Askell, Pamela Mishkin, Jack Clark, et al. Learning transferable visual models from
   natural language supervision. In *ICML*, 2021.
- [13] Aditya Ramesh, Prafulla Dhariwal, Alex Nichol, Casey Chu, and Mark Chen. Hierarchical text-conditional
   image generation with clip latents. *arXiv preprint arXiv:2204.06125*, 1(2):3, 2022.
- [14] Nathan Silberman, Derek Hoiem, Pushmeet Kohli, and Rob Fergus. Indoor segmentation and support inference from rgbd images. In *ECCV*, 2012. 2, 5, 7, 15
- [15] Gemini Team, Rohan Anil, Sebastian Borgeaud, Yonghui Wu, Jean-Baptiste Alayrac, Jiahui Yu, Radu
   Soricut, Johan Schalkwyk, Andrew M Dai, Anja Hauth, et al. Gemini: a family of highly capable
   multimodal models. *arXiv preprint arXiv:2312.11805*, 2023. 6
- [16] Catherine Wah, Steve Branson, Peter Welinder, Pietro Perona, and Serge Belongie. The caltech-ucsd
   birds-200-2011 dataset. *California Institute of Technology*, 2011. 2, 3, 7, 14
- [17] Linjie Yang, Ping Luo, Chen Change Loy, and Xiaoou Tang. A large-scale car dataset for fine-grained
   categorization and verification. In *CVPR*, 2015. 2, 6, 7, 15
- [18] Kai Zhang, Lingbo Mo, Wenhu Chen, Huan Sun, and Yu Su. Magicbrush: A manually annotated dataset
   for instruction-guided image editing. *In NeurIPS*, 36, 2024. 1, 2, 7, 14
- [19] Zicheng Zhang, Haoning Wu, Erli Zhang, Guangtao Zhai, and Weisi Lin. A benchmark for multi-modal
   foundation models on low-level vision: from single images to pairs. *arXiv preprint arXiv:2402.07116*,
   2024. 2, 6, 7, 15
- [20] Peiqin Zhuang, Yali Wang, and Yu Qiao. Wildfish++: A comprehensive fish benchmark for multimedia
   research. *IEEE Transactions on Multimedia*, 23:3603–3617, 2020. 2, 4, 7, 14